## ÁFA átállítása programjainkban

(JGL 1Raktár, JGL Számla, JMStock, Zetys, JMBill, IMEI.Net programokhoz)

## Az átállítás lépésenként:

- 1. Indítsuk el a programot, és válasszuk a Rendszer menü / Áfa kulcsok kezelése menüpontot!
- 2. Az alábbi képernyő nyílik meg:

| 🐬 Áfa kulcsok kezelése                                                     |                                        |                    |                      |
|----------------------------------------------------------------------------|----------------------------------------|--------------------|----------------------|
| Jelenlegi áfa kulcs<br>25 💌                                                | ===>>>                                 | Új áfa kulcs<br>27 | Áfa kulcs beállítása |
| <ul> <li>Nettó ár marad (bruttó</li> <li>Bruttó ár marad (nettó</li> </ul> | ár változni fog)<br>ár csökkenni, vagy | v növekedni fog)   |                      |
| áfakulcs 25                                                                | hány cikkben?                          | 12                 |                      |
|                                                                            |                                        |                    |                      |
|                                                                            |                                        |                    |                      |
|                                                                            |                                        |                    | Bezár                |

- 3. Válassza ki a jelenlegi áfa kulcsot, melyet módosítani kíván!
- 4. Írja be az új áfa kulcsot!
- 5. Két féle módon lehet az áfa kulcsokat beállítani:
  - Nettó ár marad: A program az áfa kulcsot, és a bruttó árat állítja be.
    - Bruttó ár marad: A program az áfa kulcsot, és a nettó árat módosítja
- 6. Nyomja meg az "Áfa kulcs beállítása" gombot. Figyelmeztetés: A folyamat nem visszafordítható.

Amennyiben Önnek olyan programja van, mely több árkategóriát is használ, akkor az átállítás valamennyi árkategóriában végrehajtódik.